## TUTORIAL

EDUROAM (Android)

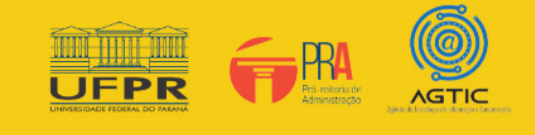

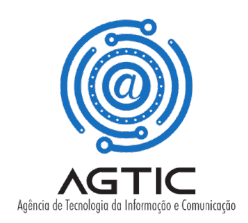

## **APRESENTAÇÃO**

Este tutorial foi concebido para orientar servidores e docentes da UFPR a realizar a conexão Wi-fi por meio do serviço de rede sem fio Eduroam.

Apresenta um passo a passo que permite aos usuários de dispositivos Android configurarem sua conexão de maneira rápida e fácil.

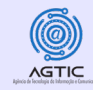

## **ORIENTAÇÕES**

Entrar em Configurações de rede sem fio (Wireless network settings)

Clicar no SSID ou "Nome da Rede" eduroam

Preencher os dados, conforme imagem abaixo:

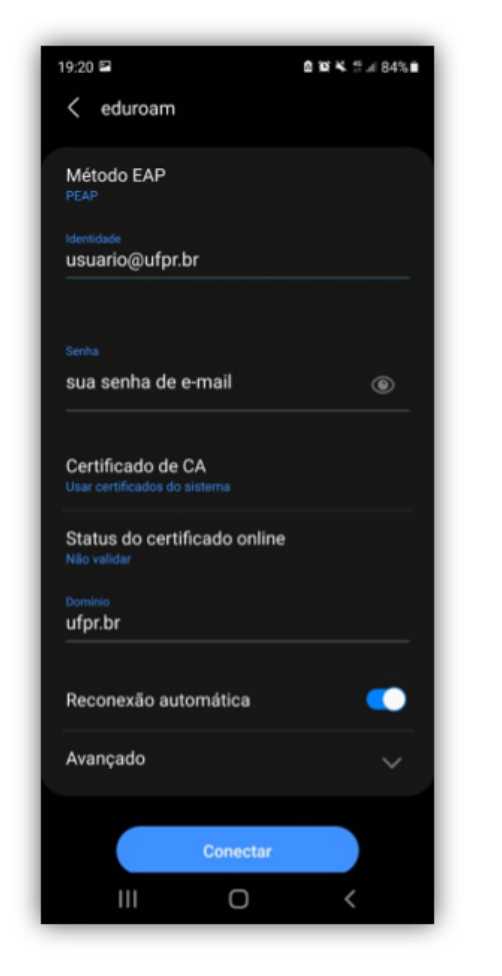

Identidade - seu e-mail UFPR: usuário@ufpr.br

Senha: A senha de e-mail

Certificado de CA: Escolher "Usar certificado do sistema"

Domínio: ufpr.br

Após ter preenchido os dados **clique** em Conectar

Agência de Tecnologia da Informação e Comunicação - AGTIC | https://agtic.ufpr.br

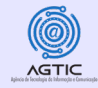

Dependo da versão do Android, mais campos devem ser preenchidos, com a informação a seguir:

Método EAP: PEAP

Autenticação da Fase 2: MSCHAPv2

**Observação:** Se em seu aparelho **não aparecer** na lista suspensa do **Certificado de CA** a opção: **"Usar certificados do sistema**", clique em **"Não validar**"

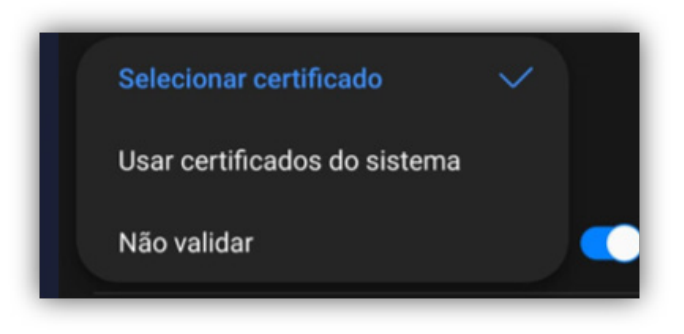

Para esclarecer dúvidas ou reportar problemas não abordados neste tutorial, entre em contato com a Equipe de Suporte de TIC (de segunda-feira à sexta-feira, das 8h às 12h e das 14h às 18h):

Teams e/ou e-mail: suporte@ufpr.br

Agência de Tecnologia da Informação e Comunicação - AGTIC | https://agtic.ufpr.br